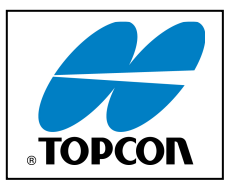

1 - Il faut disposer au préalable des scripts suivants :

- SATEL\_SETUP\_ON.tpc
- SATEL\_DC\_9600.tpc
- SATEL\_SETUP\_OFF.tpc
  - 2 Lancer le Logiciel PC-CDU après avoir connecté l'Hyper au PC

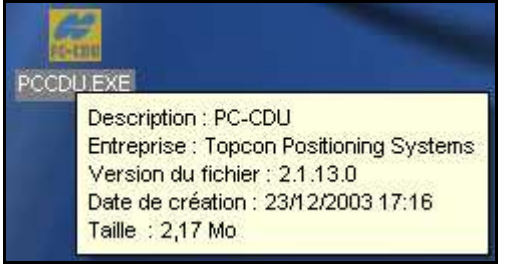

| 🐔 Connection Parameters 🛛 🔊                                 |
|-------------------------------------------------------------|
| Connection mode                                             |
| Direct     C Internet Client     C Internet Server          |
| Port settings                                               |
| Port: COM1 🔹 Baud rate: 115200 💽 Infrared port              |
| TRTS/CTS handshaking                                        |
| Program settings                                            |
| 🏳 Passive mode 📄 Manual mode only Timeout [ms]:   500 💽     |
| Restore the receiver's original baud rate on Disconnect     |
| Internet ( Client - Server ) settings                       |
| Host name: localhost TCP port: 8000                         |
| Password:                                                   |
| 🔽 Display data on server 🔽 Log server events 🛛 🗖 DNS lookup |
| Connect Cancel                                              |
|                                                             |
|                                                             |
|                                                             |

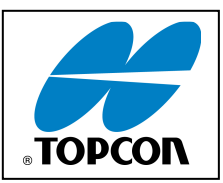

### 3 - Passer en Manual Mode

| 🐔 PC-CDU to HIPER ID | 8QGPC  | 245DKW | (base | )                                                                                                    |    |    |     |      |      |        |       | -      |     |
|----------------------|--------|--------|-------|----------------------------------------------------------------------------------------------------|----|----|-----|------|------|--------|-------|--------|-----|
| File Configuration   | Tools  | Plots  | Help  |                                                                                                    |    |    |     |      |      |        |       |        |     |
| Connect              | Ctrl+C | 1      |       | Geo XYZ Target                                                                                                    |    |    | GLO | NASS | Sate | ellite | s (0) |        |     |
| Disconnect           | Ctrl+D | C C    | SS    | Lat:                                                                                                    | Sn | Fn | EL  | AZ   | CA   | P1     | P2    | TC     | SS  |
| File Manager         | Ctrl+F |        |       | Lon:<br>Alt                                                                                                    |    |    |     |      |      |        |       |        |     |
| Real-Time Logging    | Ctrl+R |        |       | Vel:                                                                                                    |    |    |     |      |      |        |       |        |     |
| Manual Mode          | Ctrl+M |        |       | RMS Pos:<br>RMS Vel:                                                                                              |    |    |     |      |      |        |       |        |     |
| Exit                 | Ctrl+X |        |       | PDOP:                                                                                                    |    |    |     |      |      |        |       |        |     |
|                      |        |        |       | Receiver time: 16:28:28<br>Receiver date: 01/01/1988<br>Clock offset:<br>Osc. offset :<br>Tracking time: 00:00:00 |    |    |     |      |      |        |       |        |     |
| COM1, 115200         |        |        |       |                                                                                                    |    |    |     |      |      |        |       | 00:01: | .41 |

### 4 - Charger le Script SATEL\_SETUP\_ON.tpc

| 🐔 Manual Mode |                                                 | - 🗆 🛛         |
|---------------|-------------------------------------------------|---------------|
|               |                                                 | -             |
|               |                                                 |               |
|               |                                                 |               |
|               |                                                 |               |
|               |                                                 |               |
|               |                                                 |               |
|               |                                                 |               |
|               |                                                 |               |
|               |                                                 |               |
|               |                                                 |               |
|               |                                                 |               |
|               |                                                 |               |
| <u>&lt;</u>   |                                                 | <u>&gt;</u>   |
| Send command  | Stop all messages Clear window Exit Disconnect  | Start logging |
| Load script   | Path: C:\Documents and Settings\a.doubou\Bureau | Edit script   |
|               |                                                 |               |

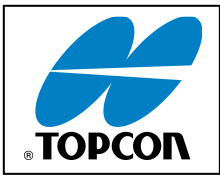

| Script file        |                   |              |            | ? 🛛     |
|--------------------|-------------------|--------------|------------|---------|
| Regarder dans :    | 🗀 Hiper Pro       | • <b>€</b> 💣 | <b>!!!</b> |         |
| SATEL_DC_9600:     | tpc               |              |            |         |
|                    | FF.tpc            |              |            |         |
| SATEL_SETUP_O      | N.tpc             |              |            |         |
|                    |                   |              |            |         |
|                    |                   |              |            |         |
|                    |                   |              |            |         |
|                    |                   |              |            |         |
|                    |                   |              |            |         |
| Nom du fichier :   | SATEL_DC_9600.tpc |              |            | Ouvrir  |
| Fichiers de type : | PC-CDU Script     |              | -          | Annuler |
|                    | l' e en e contr.  |              |            |         |

| 💏 Manual Mode                                                                            | - 🗆 🛛      |
|------------------------------------------------------------------------------------------|------------|
| @SATEL_SETUP_ON.tpc                                                                      | -          |
| >#OFF#                                                                                   | <u> </u>   |
| >%0%set,cur/term/echo,/dev/null                                                          |            |
| REOU3%0%                                                                                 |            |
| RE003%1%                                                                                 |            |
| >%2%set,dev/ser/c/echo,/dev/null                                                         |            |
| RE003%2%                                                                                 |            |
| >%3%set,dev/ser/c/imode,cmd                                                              |            |
| NEUU3%3%                                                                                 |            |
| RE003%4%                                                                                 |            |
| >%5%set,pwr/swd/2,n                                                                      |            |
| RE003%5%                                                                                 |            |
|                                                                                          |            |
|                                                                                          |            |
|                                                                                          |            |
|                                                                                          |            |
|                                                                                          | ~          |
|                                                                                          |            |
| Send command Stop all messages Clear window Exit Disconnect Sta                          | rt logging |
| Cad script Path: C:\Documents and Settings\a.doubou\Mes documents\MonCD\Utilitaires\ScrE | lit script |
|                                                                                          |            |

5 - Charger ensuite de la même manière le script SATEL\_DC\_9600.tpc

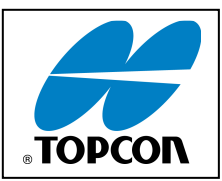

### 6 - Déconnecter l'instrument

| 🐔 Manual Mode                                                    | - 🗆 🛛      |
|------------------------------------------------------------------|------------|
|                                                                  | -          |
|                                                                  | <u>~</u>   |
|                                                                  |            |
|                                                                  |            |
|                                                                  |            |
|                                                                  |            |
|                                                                  |            |
|                                                                  |            |
|                                                                  |            |
|                                                                  |            |
|                                                                  |            |
|                                                                  |            |
|                                                                  |            |
|                                                                  | <b>V</b>   |
|                                                                  |            |
| Send command Stop all messages Clear window Exit Disconnect Star | rt logging |
| Load script Path: C:\Documents and Settings\a.doubou\Bureau Ed   | lit script |
|                                                                  |            |

### 7 - Lancer « Hyper Terminal » et entrer un nom de session

| Description de la connexio  | on 🛛 🔋 📓                      |
|-----------------------------|-------------------------------|
| Nouvelle connexion          |                               |
| Entrez un nom et choisissez | une icône pour la connexion : |
| Nom :                       |                               |
| Hyper pro                   |                               |
| lcône :                     |                               |
|                             | × 😵 🎯 🎘                       |
|                             | OK Annuler                    |

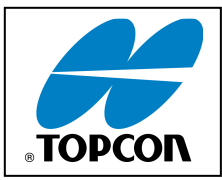

### 8 - Choisir le port de communication

| Connexion                    | 2 🛛                                     |
|------------------------------|-----------------------------------------|
| Hyper pro                    |                                         |
| Entrez les détails du numéro | de téléphone que vous voulez composer : |
| Pays/région :                | France (33)                             |
| Indicatif régional :         |                                         |
| Numéro de téléphone :        |                                         |
| Se connecter en utilisant :  | COM1                                    |
|                              | OK Annuler                              |

9 - Entrer les paramètres de communication suivants

| ropriétés de COM1  |                      | ?         |
|--------------------|----------------------|-----------|
| Paramètres du port |                      |           |
| Bits par seconde : | 115200               | -         |
| Bits de données :  | 8                    | -         |
| Parité :           | Aucun                | ~         |
| Bits d'arrêt :     | 1                    | ~         |
| Contrôle de flux : | Aucun                | ~         |
|                    | Paramètres par défai | ut        |
|                    | K Annuler .          | Appliquer |

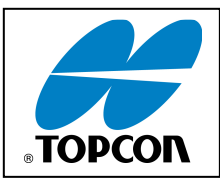

|         | er pro - Hy | perTermin | al          |           |              |     |     |          |      |  |  | - 0 | × |
|---------|-------------|-----------|-------------|-----------|--------------|-----|-----|----------|------|--|--|-----|---|
| Fichier | Edition     | Affichage | Appeler     | Transfert | ?            |     |     |          |      |  |  |     |   |
| 0 🛩     | 8 🎽         |           |             |           |              |     |     |          |      |  |  |     | _ |
|         |             |           |             |           |              |     |     |          |      |  |  |     |   |
| Déconne | té          | 1         | Détec, auto | Détection | auto   DÉFIL | Maj | Num | Capturer | Écho |  |  |     |   |

### 10 - Modifier les paramètres de connexion ASCII.

| 5                                   |
|-------------------------------------|
|                                     |
| tion et Ctrl agissent en tant que — |
| Touches Windows                     |
|                                     |
| 🔘 Ctrl+H, Espace, Ctrl+H            |
|                                     |
| Configuration du terminal           |
| ANSI                                |
| 500                                 |
| ons et déconnexions                 |
|                                     |
| Lonfiguration ASUI                  |
|                                     |
| OK Annular                          |
|                                     |

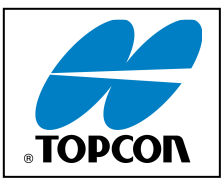

| Configuration ASCII                                                                                                    |
|----------------------------------------------------------------------------------------------------|
| Émission ASCII                                                                                                    |
| Envoyer les fins de ligne avec saut de ligne                                                                                                    |
| Reproduire localement les caractères entrés                                                                                                    |
| Délai de la ligne : 0 millisecondes.                                                                                                    |
| Délai de caractère : 0 millisecondes.                                                                                                    |
| Réception ASCII<br>☐ Ajouter les sauts de ligne à la fin des lignes entrantes<br>☐ Forcer les données entrantes en ASCII 7 bits<br>☑ Retour automatique à la ligne |
| OK Annuler                                                                                                    |

11 - Se connecter avec la 3 ème icône et appuyer sur le bouton Reset de l'Hyper pro.

| Fichier Edition Affichage Appeler Transfert ?                                                                                                    |  |
|----------------------------------------------------------------------------------------------------|--|
|                                                                                                    |  |
|                                                                                                    |  |
|                                                                                                    |  |
| SW version 3.22 / HW: uCE2/TC4o / 3AS/TC                                                                                                    |  |
| Current settings                                                                                                    |  |
| 1) Radio frequency<br>2) Radio settings<br>X power 1000 mW / Signal threshold -112 dBm / FCS OFF /<br>X start delay 0ms / Diversity RX OFE / FDC PWRSaue OFE |  |
| 3) Addressing RX address OFF / TX address OFF /<br>BX address to RS port OFF / TX address autoswitch OFF                                                     |  |
| 4) Serial port 1 ON / 38400 bit/s / 8 bit data / None parity /<br>1 stop bit                                                                                 |  |
| 5) Serial port 2 OFF / 9600 bit/s / 8 bit data / None parity /                                                                                               |  |
| 6) Handshaking CTS Clear to send / CD RSSI-threshold /<br>BIS Ignored                                                                                        |  |
| 7) Additional setup Error correction OFF / Error check OFF / Repeater OFF /<br>SL-commands ON / Priority TX                                                  |  |
| 8) Routing OFF                                                                                                    |  |
| 9) Tests OFF                                                                                                    |  |
| H) Kestore factory settings<br>E) EVIT and any activity RX                                                                                                   |  |
| () OUTT without source                                                                                                    |  |
| Pour un mobile                                                                                                    |  |
| Enter selection >_                                                                                                    |  |
| Défec. auto 115200 8-N-1 DÉFIL Maj Num Capturer Écho                                                                                                    |  |

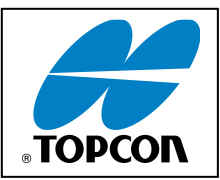

12 - Faire 2 : Radio Settings

| 🍓 HyperPro - HyperTerminal                                                | - 🗆 🔀    |
|---------------------------------------------------------------------------|----------|
| Fichier Edition Affichage Appeler Transfert ?                             |          |
|                                                                           |          |
|                                                                           |          |
| 5) Serial port 2 OFF / 9600 bit/s / 8 bit data / None parity /            |          |
| 1_stop bit ( RS-232 )                                                     |          |
| 6) Handshaking CIS Clear to send / CD RSSI-threshold /                    |          |
| 7) Additional setup Error correction OFE / Error check OFE / Repeater OFE | /        |
| SL-commands ON / Priority TX                                              | <i>'</i> |
| 8) Routing OFF                                                            |          |
| 19) Tests OFF                                                             |          |
| (H) Kestore factory settings                                              |          |
| 0) OUIT without saving                                                    |          |
|                                                                           |          |
| Enter selection >2                                                        |          |
| Kadio setup                                                               |          |
| 1) TX power 1000 mW                                                       |          |
| 2) Signal threshold -112 dBm                                              |          |
| (3) 1X start delay Oms                                                    |          |
| 5) Enic nower save OFF                                                    |          |
| 6) Free Channel Scan TX Master / OFF                                      |          |
| 7) View hardware info                                                     |          |
| Enter collection on ESC to provide nonul $\lambda$                        |          |
| Linter selection or ESC to previous menu /_                               |          |
| 00:05:41 connecté Détec. auto 115200 8-N-1 DÉFIL Maj Num Capturer Écho    | •        |

13 - Faire 6: Free channel Scan TX Master / OFF

| WyperPro - HyperTerminal           Fichier         Edition         Affichage         Appeler         Transfert         ?                                                                                                    | 🛛 |  |
|----------------------------------------------------------------------------------------------------|---|--|
|                                                                                                    |   |  |
| 1) TX power 1000 mW<br>2) Signal threshold -112 dBm<br>3) TX start delay 0ms<br>4) Diversity RX 0FF<br>5) Epic power save 0FF<br>6) Free Channel Scan TX Master / 0FF<br>7) View hardware info                                                                                                    |   |  |
| Enter selection or ESC to previous menu >6                                                                                                    |   |  |
| Free Channel Scan settings                                                                                                    |   |  |
| Projection - Hyperforminal         Fichier Edition Affichage Appeler Transfert ?         Image: Source Source Soure |   |  |
| Enter selection or ESC to previous menu >                                                                                                    |   |  |
| 00:12:36 connecté Détec. auto 115200 8-N-1 DÉFIL Maj Num Capturer Écho                                                                                                    |   |  |

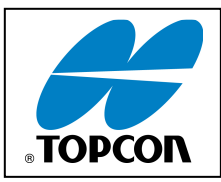

| 14 - Laisser ou mettre le Free Channel Scan mode en OFF                   |    |
|---------------------------------------------------------------------------|----|
| 15 - Mettre soit TX Master pour la base (RX slave dans le cas d'un mobile | ;) |

| 🎝 HyperPro - HyperTerminal                                                                                                    | - 🗆 🔀 |  |  |
|----------------------------------------------------------------------------------------------------|-------|--|--|
| Fichier Edition Affichage Appeler Transfert ?                                                                                                    |       |  |  |
|                                                                                                    |       |  |  |
|                                                                                                    |       |  |  |
| Free Channel Scan settings                                                                                                    |       |  |  |
| <pre> typerPro-HyperTerminal  Fichier Edition Affichage Appeler Transfert ?  Free Channel Scan settings</pre>                                                                                                    |       |  |  |
| Fichier Edition Affichage Appeler Transfert ?         Free Channel Scan settings         I) Free Channel Scan mode OFF         2) Type of modem TX Master         3) FCS Net ID       0010         4) RX listen timeout       650 ms         5) Channel hop threshold -100 dBm         6) Beacon interval       300 ms         7) Beacon disable timeout       0         8) Add new frequency to list         9) Show free scan frequency list         R) Clear frequency list         Enter selection or ESC to previous menu >2         FCS modem type |       |  |  |
| 3) FCS Net ID 0010                                                                                                    |       |  |  |
| 4) RX listen timeout 650 ms                                                                                                    |       |  |  |
| 5) Channel hop threshold -100 dBm                                                                                                    |       |  |  |
| 7) Beacon disable timeout A                                                                                                    |       |  |  |
| 8) Add new frequency to list                                                                                                    |       |  |  |
| 9) Show free scan frequency list                                                                                                    |       |  |  |
| H) Clear frequency list                                                                                                    |       |  |  |
| Enter selection or ESC to previous menu >2                                                                                                    |       |  |  |
| FCS modem type                                                                                                    |       |  |  |
|                                                                                                    |       |  |  |
| 1) TX Master                                                                                                    |       |  |  |
| 2) KX Slave<br>3) RX/TX Repeater                                                                                                    |       |  |  |
| 4) TX Master + repeater                                                                                                    |       |  |  |
| 5) RX Slave + repeater                                                                                                    |       |  |  |
| Enter coloction on ECC to provide nonully $($                                                                                                    |       |  |  |
| Enter selection or ESU to previous menu >_                                                                                                    |       |  |  |
| 00:15:10 connecté Détec. auto 115200 8-N-1 DÉFIL Maj Num Capturer Écho                                                                                                    | <br>  |  |  |

16 - Faire esc jusqu'au menu principal puis faire : 3 : addressing.

| 🍓 HyperPro - HyperTerminal                                              | - 🗆 🛛 |
|-------------------------------------------------------------------------|-------|
| Fichier Edition Affichage Appeler Transfert ?                           |       |
|                                                                         |       |
|                                                                         |       |
| 6) Handshaking CIS Clear to send / CD RSSI-threshold /                  |       |
| RIS Ignored                                                             |       |
| () Haditional setup Error correction OFF / Error check OFF / Repeater U |       |
| 8) Routing OFF                                                          |       |
| 9) Tests OFF                                                            |       |
| (H) Kestore factory settings                                            |       |
| 0) OUTT without saving                                                  |       |
|                                                                         |       |
| Enter selection >3                                                      |       |
| Togale NN/NEE values. Current value shown                               |       |
|                                                                         |       |
| 1) RX address OFF                                                       |       |
| 2) IX address UN 0000/0000                                              |       |
| 4) Change primary RX address                                            |       |
| 5) Change primary TX address                                            |       |
| 6) Change secondary RX address                                          |       |
| (/) Change secondary IX address                                         |       |
|                                                                         |       |
| Enter selection or ESC to previous menu >                               |       |
|                                                                         |       |
| 00:18:12 connecté Détec. auto 115200 8-N-1 DEFIL Maj Num Capturer Echo  |       |

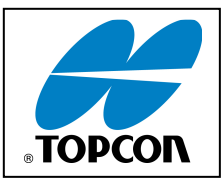

## 17 - Mettre TX address ON 0000/0000 (pour un mobile RX address ON 0000/0000), laisser OFF sur les autres.

| 🗞 HyperPro - HyperTerminal                                                                                                    |  |
|----------------------------------------------------------------------------------------------------|--|
| Fichier Edition Affichage Appeler Transfert ?                                                                                                    |  |
|                                                                                                    |  |
| 1) RX addressOFF2) TX addressON 0000/00003) RX address to RS portOFF4) Change primary RX address5) Change primary TX address6) Change secondary RX address7) Change secondary TX address8) TX address autoswitch0FFEnter selection or ESC to previous menu >2Addressing setupToggle ON/OFF values. Current value shown. |  |
| 1) RX address OFF<br>2) TX address OFF<br>3) RX address to RS port OFF<br>4) Change primary RX address<br>5) Change primary TX address<br>6) Change secondary RX address<br>7) Change secondary TX address<br>8) TX address autoswitch OFF<br>Enter selection or ESC to previous menu >                                 |  |
| 00:19:08 connecté Détec. auto 115200 8-N-1 DÉFIL Maj Num Capturer Écho                                                                                                    |  |

| 🌯 HyperPro - HyperTerminal                                             |                |
|------------------------------------------------------------------------|----------------|
| Fichier Edition Affichage Appeler Transfert ?                          |                |
| D 🖻 🖀 🥈 🗈 🎦                                                            |                |
|                                                                        |                |
| 6) Handshaking CTS Clear to send / CD RSSI-threshold /                 |                |
| RTS Ignored                                                            |                |
| // Hdditional setup Error correction UFF / Error check UFF /           | Repeater UFF / |
| 8) Routing OFF                                                         |                |
| 9) Tests OFF                                                           |                |
| A) Restore factory settings                                            |                |
| E) EXII and save settings                                              |                |
| () (OII WITHOUT SAVING                                                 |                |
| Enter selection >3                                                     |                |
| Addressing setup                                                       |                |
| loggle UN/UFF values. Current value shown.                             |                |
| 1) BX address OFF                                                      |                |
| 2) TX address ON 0000/0000                                             |                |
| 3) RX address to RS port OFF                                           |                |
| 4) Change primary RX address                                           |                |
| 6) Change secondary IX address                                         |                |
| 7) Change secondary TX address                                         |                |
| 8) TX address autoswitch OFF                                           |                |
|                                                                        |                |
| Enter selection or ESU to previous menu >                              |                |
| 00:25:29 connecté Détec. auto 115200 8-N-1 DÉFIL Maj Num Capturer Écho | <b>`</b>       |
|                                                                        |                |

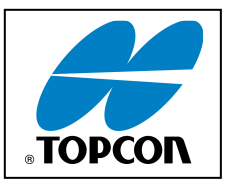

# 18 - Faire esc jusqu'au menu principal. Passer les fréquences à 430.1 : Radio frequency.E : Sauvegarder puis sortir.

19 - Déconnecter le Hyper de « l'Hyperterminal » puis se reconnecter à « PC-CDU » Lancer le script SATEL\_SETUP\_OFF.tpc

| 📆 Manual Mode                                                                                 | - • 🛛   |
|-----------------------------------------------------------------------------------------------|---------|
| @SATEL_SETUP_OFF.tpc                                                                          | -       |
| >#OFF#                                                                                        |         |
| >%0%set,cur/term/echo,/dev/null                                                               |         |
| REUU3%U%                                                                                      |         |
| RE003%1%                                                                                      |         |
| >%2%set,dev/ser/c/echo,/dev/null                                                              |         |
| RE003%2%                                                                                      |         |
| >%3%set,dev/ser/c/imode,cmd                                                                   |         |
| XL003%3%                                                                                      |         |
| RE003%4%                                                                                      |         |
| >%5%set,pwr/swd/2,y                                                                           |         |
| RE003%5%                                                                                      |         |
|                                                                                               |         |
|                                                                                               |         |
|                                                                                               |         |
|                                                                                               |         |
|                                                                                               | -       |
|                                                                                               | ×       |
| Send command Stop all messages Clear window Exit Disconnect Start                             | logging |
| Load script Path: C:\Documents and Settings\a.doubou\Mes documents\MonCD\Utilitaires\Scr Edit | script  |
|                                                                                               |         |

### 20 - Configurer ensuite le récepteur

| 🦷 PC  | C-CDU to HIPER ID:80             | QGPCQ45DK        | N      |                                                           |                                          |         |    |    |     |      |     |        |       |       |     |
|-------|----------------------------------|------------------|--------|-----------------------------------------------------------|------------------------------------------|---------|----|----|-----|------|-----|--------|-------|-------|-----|
| File  | Configuration T                  | ools Plots       | Help   |                                                           |                                          |         |    |    |     |      |     |        |       |       |     |
|       | Receiver                         | Ctrl+V           | 1      | Geo                                                       | XYZ                                      | Target  |    |    | GLO | NASS | Sat | ellite | s (O) |       |     |
| #     | Site<br>Target position<br>Radio | Ctrl+I<br>Ctrl+T | SS 00+ | Lat:<br>Lon:<br>Alt:<br>Vel:<br>RMS V<br>PDOP:<br>Receive | os:<br>el:<br>er time: 11<br>er date: 21 | 7:06:27 | Sn | Fn | EL  | AZ   | CA  | P1     | P2    | TC    | SS  |
| COM1, | . 115200                         |                  |        | LIOCK O<br>Osc. off<br>Trackin                            | rrset:<br>'set :<br>g time: 00           | ):06:49 |    |    |     |      |     |        |       | 00:00 | :15 |

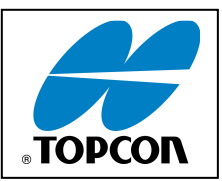

| 🚮 Receiver Configuration 🛛 🛛 🕅                                                                                                    |                                                                                                    |                                                                                                    |  |  |  |  |  |  |  |
|----------------------------------------------------------------------------------------------------|----------------------------------------------------------------------------------------------------|----------------------------------------------------------------------------------------------------|--|--|--|--|--|--|--|
| General MINTER Positioning Base Rover Ports Events Advanced                                                                                                    |                                                                                                    |                                                                                                    |  |  |  |  |  |  |  |
| Elevation mask (degrees)<br>Terminal Elevation Mask : 5<br>Antenna<br>C Internal<br>C External<br>Auto<br>Temperature (Celsius degrees)<br>Board temperature : 37.5 | Power management<br>Power<br>Mode : Auto ▼<br>Current Mode : b<br>Charger<br>Mode : Auto ▼<br>Speed : ▼<br>Current Mode : off<br>Current (Amp) :<br>Power output modes<br>Ports : On ▼<br>Slots : On ▼<br>Slots : On ▼ | Voltages (volts)         External :         On Board :       7.1         Battery A :       7.41         Battery B :       7.19         Charger :       7.17         On Ports :       11.95         Turn on/off Slots         I Slot 2 (C)         I Slot 4 (D) |  |  |  |  |  |  |  |
|                                                                                                    | F                                                                                                    | Refresh Apply                                                                                                    |  |  |  |  |  |  |  |
| OK Exit Save Set all parameters to defaul                                                                                                    | ts                                                                                                    |                                                                                                    |  |  |  |  |  |  |  |

### 21 - Choisir « **RTK fixed** » pour un mobile et « **Standalone** » pour une base.

| 🐔 Receiver Configuration                                                                   |                                                                  |                                                                                                    | × |  |  |  |  |  |  |  |
|--------------------------------------------------------------------------------------------|------------------------------------------------------------------|----------------------------------------------------------------------------------------------------|---|--|--|--|--|--|--|--|
| General MINTER Positioning Base Rover Ports Events Advanced                                |                                                                  |                                                                                                    |   |  |  |  |  |  |  |  |
| Positioning Mode<br>C Standalone<br>C DGPS (Code Differential)<br>C RTK Float<br>FTK Fixed | Enable Solutions<br>Standalone<br>DGPS<br>RTK Float<br>RTK Fixed | Satellite management<br>Satellites tracked<br>Satellites used in pos.<br>Satellites used in pos.<br>Satellites used in pos.<br>Satellites used in pos.<br>Satellites used in pos.<br>Satellites used in pos. |   |  |  |  |  |  |  |  |
| Positioning Masks<br>Elevation mask<br>(degree) : 5<br>PDOP mask : 30.00                   | Positioning System<br>GPS<br>GLONASS                             | 1       V       9       V       17       V       25       V         2       V       10       V       18       V       26       V         3       V       11       V       19       V       27       V        |   |  |  |  |  |  |  |  |
| Alarm :       Non-precision         Alarm limit (m) :       555.6                          | Measurements Used<br>C CA/L1<br>C P/L1<br>C P/L2<br>C Iono-Free  | 4 V V 12 V 20 V V 28 V V<br>5 V V 13 V V 21 V 29 V V<br>6 V V 14 V V 22 V V 30 V V<br>7 V 15 V 23 V V 31 V V                                                                                                 |   |  |  |  |  |  |  |  |
| Current Datum : W84 💽<br>Datum Parameters                                                  | ✓ Iono-Correction ✓ Tropo-Correction                             | All to lock None to lock All to use None to use                                                                                                    |   |  |  |  |  |  |  |  |
| Advanced Positioning Settings Refresh Appl                                                 |                                                                  |                                                                                                    |   |  |  |  |  |  |  |  |
| OK Exit Save                                                                               | Set all parameters to defau                                      | llts                                                                                                    |   |  |  |  |  |  |  |  |

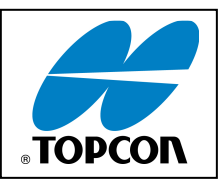

| Receiver Configuration                                                                                                    |                                                                                                    |  |  |  |
|----------------------------------------------------------------------------------------------------|----------------------------------------------------------------------------------------------------|--|--|--|
| General MINTER Positioning Base Rover Ports Events Advanced                                                                                                    |                                                                                                    |  |  |  |
| Positioning Mode<br>Standalone<br>C DGPS (Code Differential)  RTK Fixed                                                                                                    | Enable Solutions           Standalone         RTK Float           DGPS         RTK Fixed                                                                                                    |  |  |  |
| DGPS Parameters         Multi-base         Corrections usage         Nearest         Mix         Corrections         Corrections         Mix         Corrections         Positions         Best    CD Corrections max. age (sec) : 300 max. age (sec) : 300 m | BTK Parameters         BTK mode         C Extrapolation         C Extrapolation         C Delay         Delay         Measurements Used         C CA/L1         P/L1         P/L1         P/L2         Base Corrections period (sec):         1.00         Use old ref. coordinates         Source :         Arry         CMR Settings         GLONASS message :         3         Reset RTK Engine |  |  |  |
| Configuration of Receiver Ports                                                                                                    |                                                                                                    |  |  |  |
|                                                                                                    | Advanced Rover Settings Refresh Apply                                                                                                    |  |  |  |
| OK Exit Save Set all parameters to defaults                                                                                                    |                                                                                                    |  |  |  |
|                                                                                                    |                                                                                                    |  |  |  |

22 - Configuration du port C : La configuration ci-dessous concerne une base. Pour un mobile : Mettre input : « CMR » et output : « none » Baude rate « 38400 »

| Receiver Configuration                      |                                                             |                                       |                  |                                  |  |  |
|---------------------------------------------|-------------------------------------------------------------|---------------------------------------|------------------|----------------------------------|--|--|
| General MINT                                | General MINTER Positioning Base Rover Ports Events Advanced |                                       |                  |                                  |  |  |
| Serial Parallel Modem USB Ethernet TCP      |                                                             |                                       |                  |                                  |  |  |
| Serial A                                    | Input :<br>Output :                                         | Command 🗾                             | Period (sec) :   | Baud rate : 115200               |  |  |
| Serial B                                    | Input :<br>Output :                                         | Command   None                        | Period (sec) :   | Baud rate : 115200               |  |  |
| Serial C                                    | Input :<br>Output :                                         | Command <u>*</u><br>RTK:CMR+ <u>*</u> | Period (sec) : 1 | Baud rate : 38400 ★<br>■ RTS/CTS |  |  |
| Serial D                                    | Input :<br>Output :                                         | Command  V None V                     | Period (sec) :   | Baud rate : 115200 💽             |  |  |
| Refresh Apply                               |                                                             |                                       |                  |                                  |  |  |
| OK Exit Save Set all parameters to defaults |                                                             |                                       |                  |                                  |  |  |

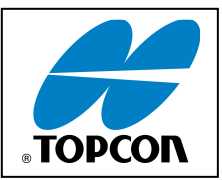

| 23 - Onglet Advan | iced |
|-------------------|------|
|-------------------|------|

| 🥵 Receiver Configuration 🛛 🔊                                                                         |
|----------------------------------------------------------------------------------------------------|
| General MINTER Positioning Base Rover Ports Events Advanced                                          |
| Anti-Interference Multipath Reduction Loop Management External Frequency Raw Data Management Options |
| Refresh Apply                                                                                        |
| OK Exit Save Set all parameters to defaults                                                          |

| 🐔 Receiver Configuration 🛛 🛛 🔊                                                                                                    |                                                                                                    |  |  |  |
|----------------------------------------------------------------------------------------------------|----------------------------------------------------------------------------------------------------|--|--|--|
| General MINTER Positioning Base Rover Ports Events Advanced                                                                                                    |                                                                                                    |  |  |  |
| General       MINTER       Positioning       Base       Hover       Ports       E         Anti-Interference       Multipath Reduction       Loop Management         PLL bandwidth:       25.0       (Hz)         PLL order:       3 | External Frequency       Raw Data Management       Options         Image: Enable Co-Op Tracking loop       Image: Enable Co-Op Tracking loop       Image: Enable Co-Op Tracking loop         Image: Static Mode       Static Mode       Image: Enable Co-Op Tracking loop       Image: Enable Co-Op Tracking loop         Image: Static Mode       Static Mode       Image: Enable Co-Op Tracking loop       Image: Enable Co-Op Tracking loop         Image: Static Mode       Static Mode       Image: Enable Co-Op Tracking loop       Image: Enable Co-Op Tracking loop         Image: Static Mode       Static Mode       Image: Enable Co-Op Tracking loop       Image: Enable Co-Op Tracking loop         Image: Static Mode       Static Mode       Image: Enable Co-Op Tracking loop       Image: Enable Co-Op Tracking loop         Image: Static Mode       Static Mode       Image: Enable Co-Op Tracking loop       Image: Enable Co-Op Tracking loop         Image: Static Mode       Static Mode       Image: Enable Co-Op Tracking loop       Image: Enable Co-Op Tracking loop         Image: Static Mode       Static Mode       Image: Enable Co-Op Tracking loop       Image: Enable Co-Op Tracking loop         Image: Enable Co-Op Tracking loop       Image: Enable Co-Op Tracking loop       Image: Enable Co-Op Tracking loop       Image: Enable Co-Op Tracking loop |  |  |  |
| Refresh       Apply         OK       Exit       Save         Save       Set all parameters to defaults                                                                                                    |                                                                                                    |  |  |  |